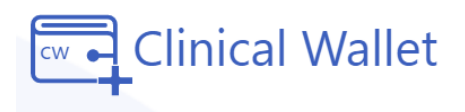

# **Academic Performance** Student Success Instructions

Block Assessment Tutorial link: <u>bit.ly/SuccessPathway</u>

## Before beginning the NSSPAT Assessments for the first time, you will need to gather this information:

- <u>Grade Point Average (GPA)</u> upon entering the nursing program (Log into your Online Student Center with your MEID and Password > Academics).
- <u>The number of times you took BIO 201</u> or 202 and when. (Review your transcripts in your Online Student Center).
- <u>The results of your HESI A2</u> scores and the number of times you took them. Also, gather your Block HESI Scores taken in the nursing program (Log into your Elsevier HESI Student Welcome Page).
- <u>Proctored grade</u> in previous nursing course \*if applicable.

## To Begin the Student Success Assessment (NSSPAT):

1. Go to www.ClinicalWallet.com

#### 2. Login with your **email and password** set up during registration.

### 3. On the left panel Menu, click on Academic PERFORMANCE

4. Assessments to complete: **Academic** (15 questions) and **Student Support** (9 questions). To begin, Click on Academic to expand the tab and answer each question 1-15. For Block 1 students-Questions 13-15 will not apply, please click N/A.

(NOTE: **if you do not know an answer** to a question, you may click "unknown" to submit and return to the assessment within 72 hours to complete unknown answers.

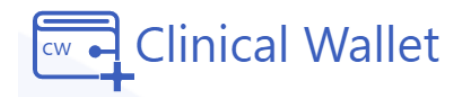

You will receive a reminder email at the end of 72 hours and your instructor has the ability to submit the answers to the unknown questions for you.)

5. **Repeat** the same process for the **Student Support** questions 1-9 also.

6. **Status:** Once you complete and submit an Assessment: Academic or Student Support. The Status will show **Pastatus: Completed** Your completed responses will be visible under each tab and for each Block/Semester.

7. Click **Pathway Documents** to view links to support resources through MaricopaNursing which are based on your responses to the assessment questions.

8. For Pathway Assignments: Click **'Upload Documents**' + Upload documents if you are asked to share support documents from the Pathway Support links, you may upload the documents here. Your Block Instructor or Success Coordinator has access to your results to guide your learning and review support pathway documents for each block.

10. **FINAL STEP: Click Generate Report** in the top right corner of the screen to download a PDF copy of your Student Success Assessment and Pathway Report.

**Questions?** 

\*Chat with us Call/Text at 480.630.4447 \*Click FORGOT PASSWORD on the Sign IN page to reset your password

Copyright ©2022 Clinical wallet. All rights reserved.

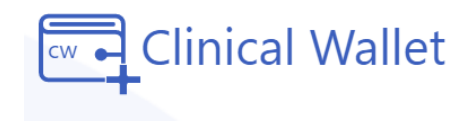

Copyright ©2022 Clinical wallet. All rights reserved.